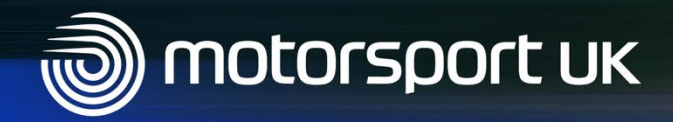

## The Learning Hub: Accessing the Club modules

### Visit:

www.motorsportuk.org

and click on log in

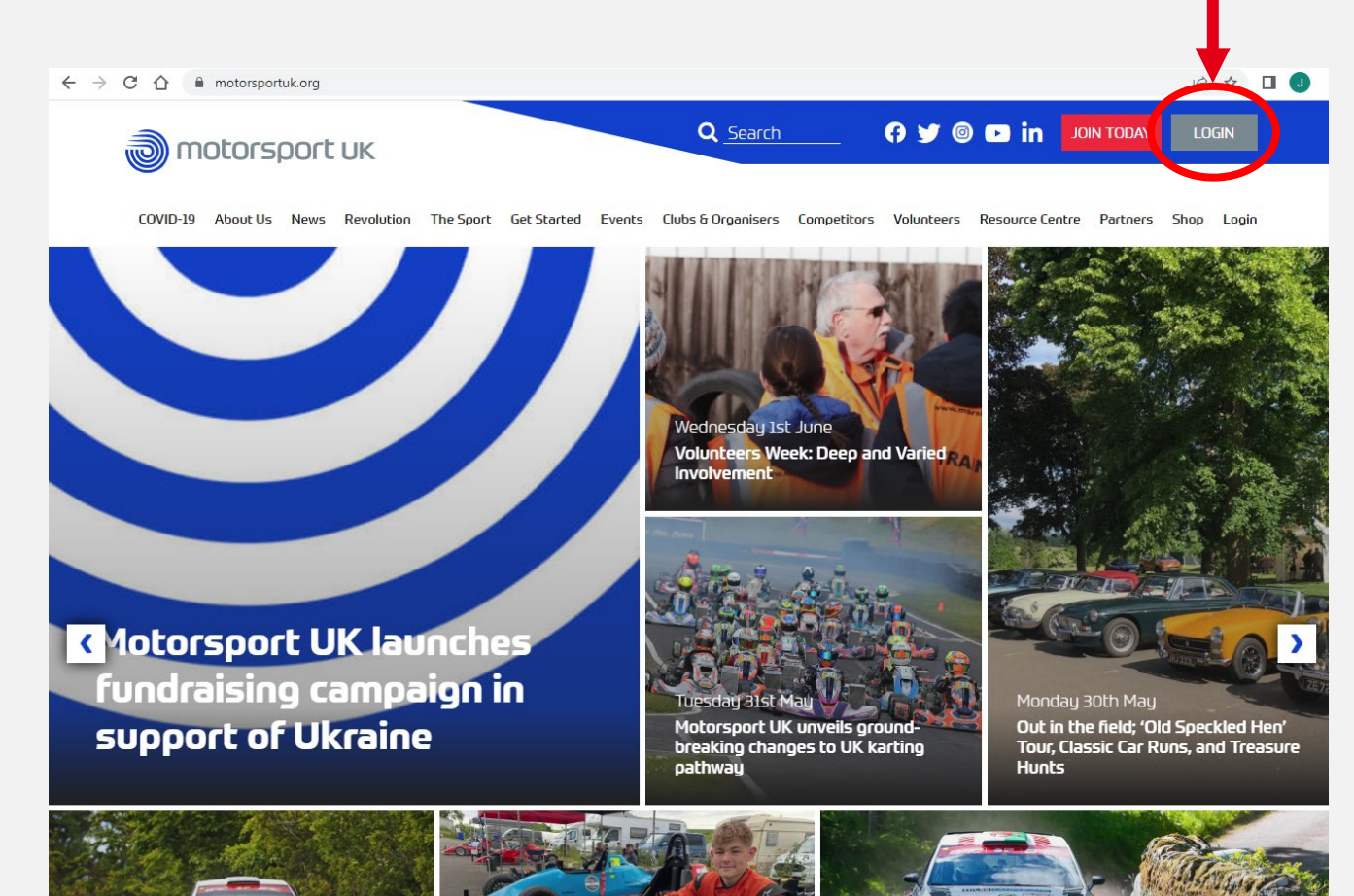

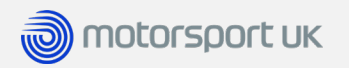

Click on Members login.

You must log in as an individual, not with your Club login.

- If you know your login details, enter them under "Existing Customers"
- If you are registered but don't know your details, click on "Request a Login"
- If you are not registered with Motorsport UK, click "Register"

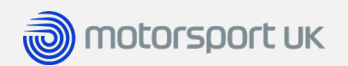

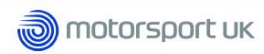

COVID-19 About Us News Revolution The Sport Get Started Events Clubs & Organisers Competitors Volunteers Resource Centre Partners Shop Login

## Login

Please select the appropriate Motorsport UK membership and follow the link to login and access your member area.

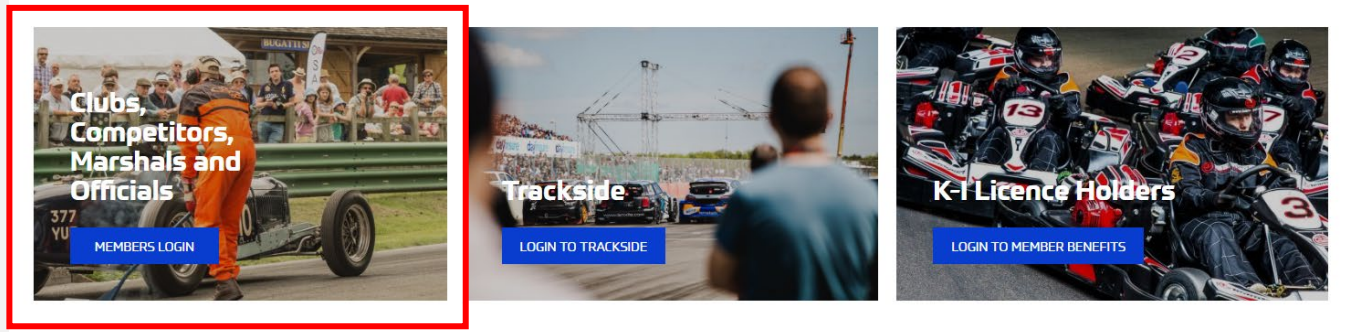

### Join Motorsport UK

Click here to register with Motorsport UK and take out your first membership.

| Register > |
|------------|
|------------|

| Existing Customers              |   |  |
|---------------------------------|---|--|
| Login to your Motorsport UK.    |   |  |
| Username:                       |   |  |
| Password:                       |   |  |
| Login                           | > |  |
| Forgotten password? Click here. |   |  |

### Get Login

If you are already a licence holder or registered marshal, please click this 'REQUEST A LOGIN' button below to get your logon credentials.

### Request a Login >

Once you have logged in you will see the Motorsport UK members' area.

## Click on the Learning Hub logo

to access the Learning Hub.

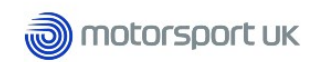

Competitors Officials

Marshals Member Benefits

Welcome : James Betchley | Edit Profile | Change Password | Log Out

BACK TO MAIN SITE

### JAMES BETCHLEY

Welcome to the Motorsport UK members' area.

Whether you are a competitor, official or marshal, please select the relevant tab above

Members who are using an iPhone, iPad or other Apple device can start their Competition Licence renewal by clicking HERE

### **Online Training**

Introducing the Motorsport UK Learning Hub - the new online learning platform for Motorsport UK members. Click the logo below to begin.

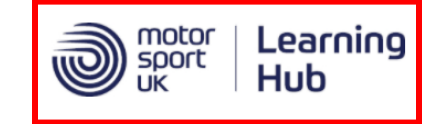

Motorsport UK Yearbook

After listening to feedback from our members, we are no longer sending out hard copy Motorsport UK Yearbooks as standard with Competition licences. However, if you would prefer a hard copy, 2021 Competition licence holders (except RS Clubman) can request one free of charge by emailing

<u>membership@motorsportuk.org</u>.

Please include your Motorsport UK membership number in your request.

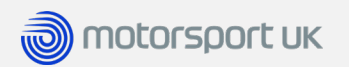

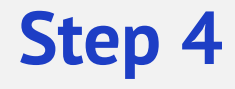

After you have clicked on the Learning Hub logo, you will need to click "**Next**"

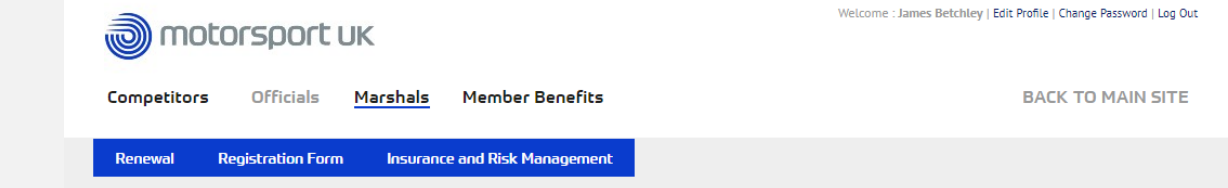

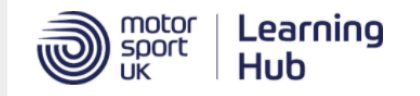

Whether you are an Official, Competitor, Marshal or Event Organiser, The Learning Hub aims to provide an easy to use and time-efficient online learning experience which will help you enhance your skills and prepare you for the role you have chosen to undertake.

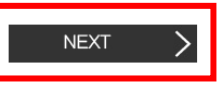

You will then be asked to confirm that you agree to your data being passed to the Learning Hub. If you are happy to continue, click "Login"

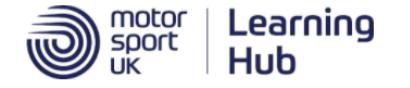

By selecting 'LOGIN', you are agreeing to your personal data, (detailed below) being transferred electronically to our Online Learning Management System.

If you do not agree to your personal data being transferred to the Online Learning Management System, you will be unable to complete the online training. Please note, your personal data will only be used for online training purposes.

If you have any queries regarding your personal data being transferred to our Online Learning Management System and wish to discuss this before proceeding with your training, please contact us on 01753 765000.

Cancel

Username : james First Name : James Surname : Betchley Email Address : james.betchley@motorsportuk.org

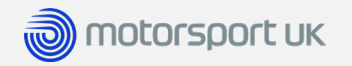

Or click cancel to return to the main site.

# Step 4 (Cont.)

You may see this screen after clicking on "login". Simply enter your login details again and click "**Login**" to proceed to the Learning Hub.

## Login to the Identity Provider

| User name: |  |
|------------|--|
| Password:  |  |
| Login      |  |

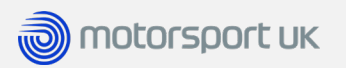

You are now in the Learning Hub.

To access the material for Clubs, click on the green **Clubs** picture.

**⋒** | [→ | 07

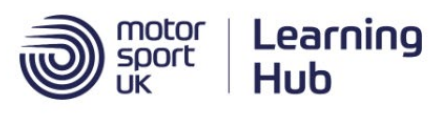

## Welcome

Welcome to the Learning Hub - the online learning platform for Motorsport UK members.

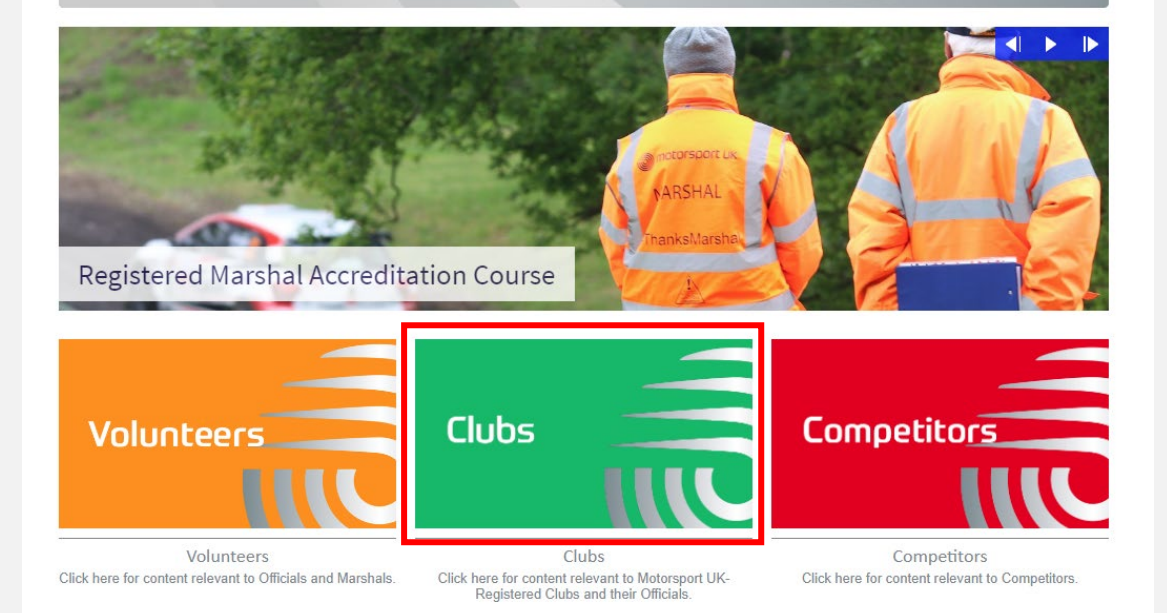

Q

Welcome James

Search

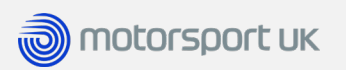

In this section you will find all the content relevant for **Clubs**.

```
Click on the picture to access the information inside.
```

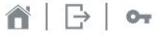

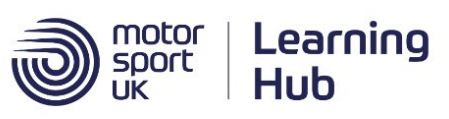

### Clubs

Here you will find all the content relevant to Motorsport UK-Registered Clubs and their Officials.

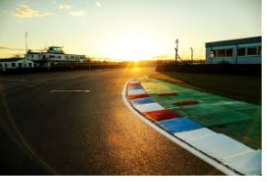

## Introduction to the role of Event Secretary

Whether you are new to the role, or have been carrying out for many years, this generic module aims to give an overview of the role and provide support.

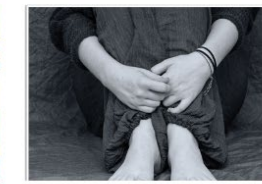

Safeguarding Awareness This module is designed to give you an overview of safeguarding in motorsport and how to report any concerns that you may have.

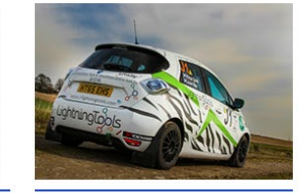

Search

Environmental Sustainability in Motorsport

This course has been compiled to assist members of Motorsport UK in the creation of an Environmental Management System (EMS) for their Club or Event.

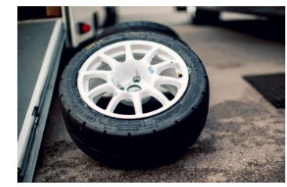

#### Introduction to Event Stewarding

Whether you are an Organiser looking for some tips on who to choose for the role, or someone who has been tasked with the job itself, this short module will give you the basics of what being an Event Steward is all about.

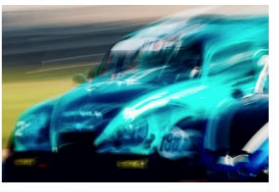

#### **Electric Vehicle Awareness**

With the rapidly growing interest in electric vehicles (EV's), it is only a matter of time before they become more common in UK Motorsport. EV's possess

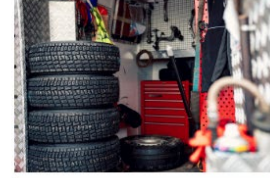

#### Club Toolkit

The Club Toolkit is where you can find club guides on how to organise virtual club nights, set up club WhatsApp Groups, Facebook Groups and more.

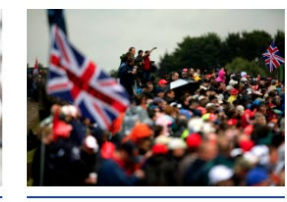

#### **Customer Service Skills**

Whilst primarily aimed at businesses, this soft-skills topic contains lots of tips and techniques for providing the best possible service for those taking part in

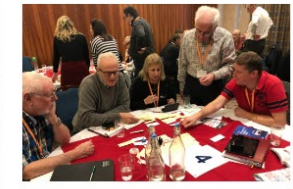

#### 2020 Seminar Slides

Here you can download the presentation slides from the 2020 seminar series for Club Officials and Event Organisers.

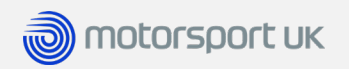

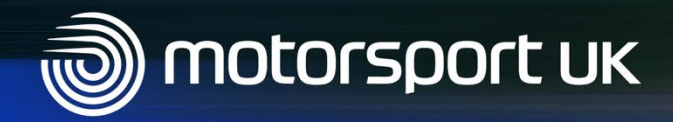

For assistance, please contact: training@motorsportuk.org

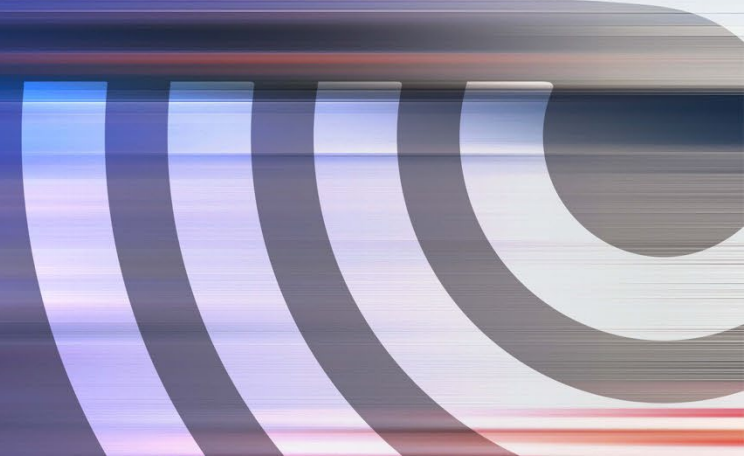